# MCP combo panel USER MANUAL

(MEA2.520-5JAN09)

Please read this manual before operating your units and keep it for future reference

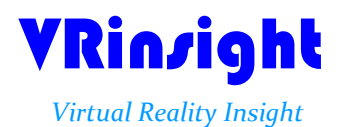

All stated here is subject to change without advanced notice for improvement.

Tel:+82-31-284-7090~91 Fax:+82-31-284-7092 E-mail: tech@vrinsight.com Web site:www.vrinsight.com

**BEFORE USE** : Thanks for purchasing VRi's MCP Combo panel.

Before operating your units, please read through this manual and keep it for future reference.

For any further question, visit VRi's web-site (www.vrinsight.com) or contact as below;

Tel : +082-31-284-7090 (7091) Fax : +082-31-284-7092 E-mail (Support team) : tech@vrinsight.com

**NOTE** : This manual could be redistributed unless you modify the contents. This manual has been written out on a Serial FP v2/Jet Liner's MCP combo panel basis.

All software (& software versions) stated here (MEA2.520-5JAN09) is subject to change without advanced notice for improvement.

If you want to download the latest driver version for panel & application programs, visit www.vrinsight.com

# **Box contents**

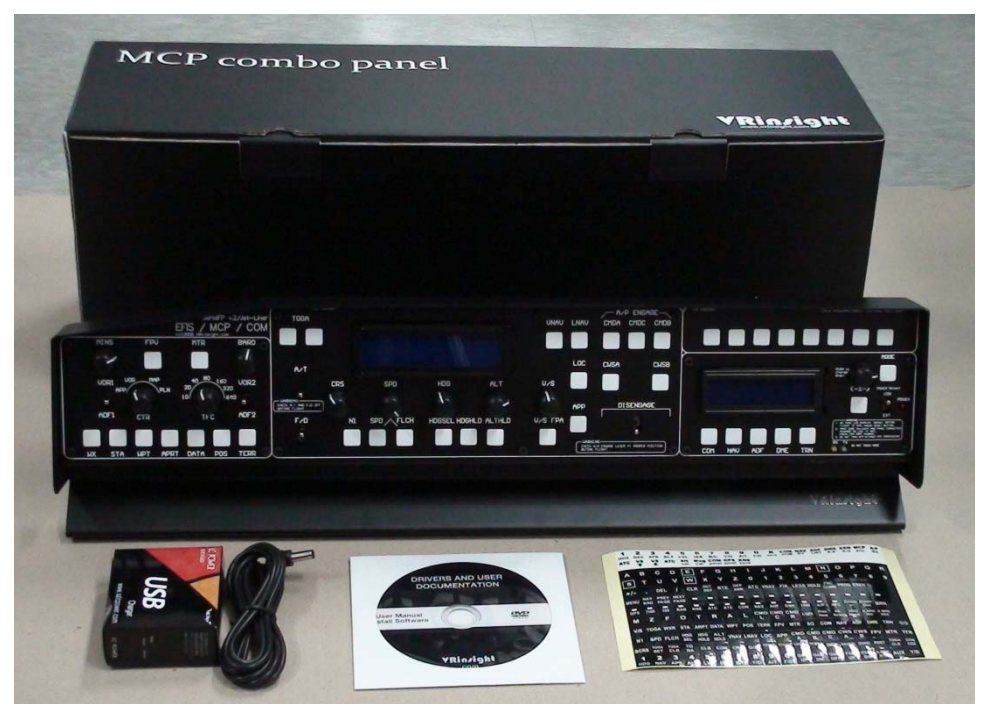

# VRin/ight MCP combo panel

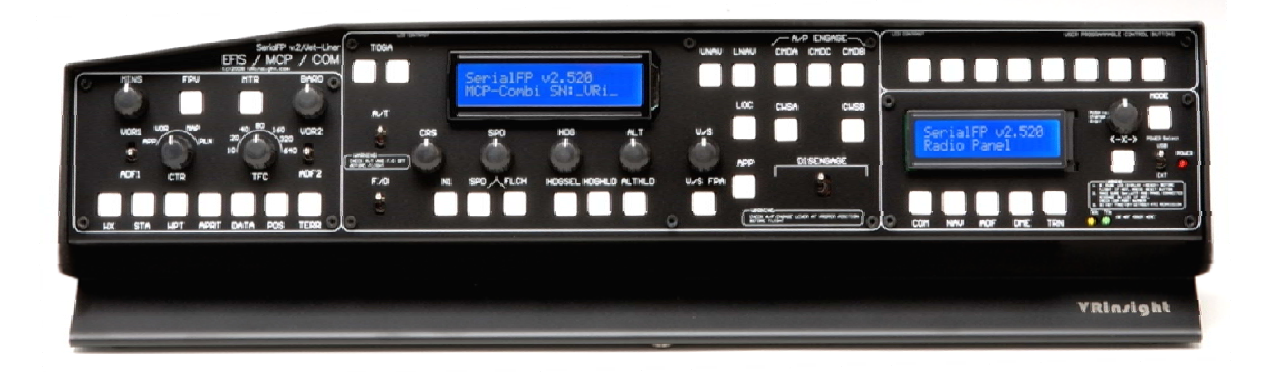

The **MCP combo panel** of **VRin/ight** features various types of aircrafts' panel with full control complement ; default aircrafts of MSFS, most freeware and commercial add-on aircraft (Wilco's B737 Classic, PMDG's B737NG & 744, Level-D's B767-300 and PSS' A319,320,330,340). It is completely interfaced with MSFS9 and MSFSX through add-on software \*SerialFP2" which enables **MCP combo panel** to perform full simulation with simple connection your computer through USB. Package including universal power supply adaptor (DC 5V).

The **MCP combo panel** is comprised of EFIS, MCP & COM (Instrument Radio) part to understand advanced flight controls for beginners and less advanced users starting flight simulation games at a first step.

Each control part; EFIS, MCP & COM has push buttons, rotary knobs, toggle S/Ws and/or 2 line character type LCDs offers actual flight circumstance with full control complement.

•SerialFP2 software supports all functions to MCP combo panel

- MCP combo panel consumes high power. To avoid malfunction , do not use many other USB interfacing devices. We recommend using external power supply (DC 5V adaptor)
- If you want to use a USB hub, be sure that the USB hub must compliant with USB 2.0 standard. Otherwise it may cause a malfunction.

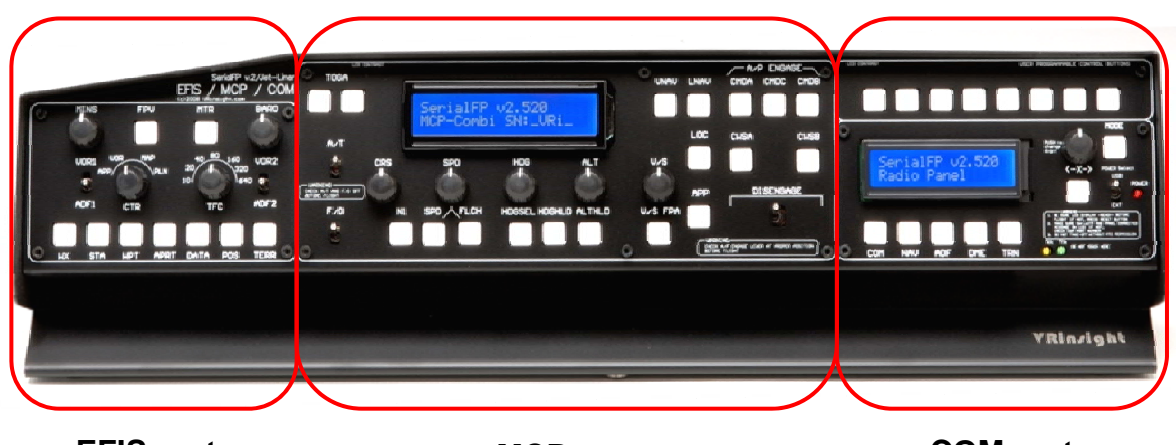

**EFIS** part

MCP part

**COM** part

The MCP combo panel features the following controls:

#### EFIS part :

- Toggle S/Ws for VOR1,2/ADF1,2.
- Knob S/Ws for MINS, BARO, CTR ; ND mode selector and TFC.
- Push buttons for FPV, MTR, WXR, NAVAID, WPT, ARPT, DATA
- All buttons and rotary knobs are user-programmable

#### MCP part :

- 2 line character type LCD displaying SPD, HDG, ALT and Pitch & Bank at Autopilot Status
- On/Off toggle S/Ws for F/D, A/T
- Thrust mode selection buttons: N1, SPD, FLCH
- Push buttons for HDG SEL & HOLD, ALT HOLD, V/S SEL, TOGA, CRZ, VNAV, LNAV, CMDA, CMDB, CMDC, LOC, CWSA(Y/D), CWSB(BCRS), APP
- On/Off toggle switch for DISENGAGE.

#### COM(Instrument Radio) and 8-User programmable control part :

- 2 line character type LCD displaying COM & NAVAID Frequencies, DME distance, speed, VOR ID & CRS, Squawk code
- 5 push buttons for Instrument radio function selector
- (COM, NAV, ADF, DME, TRANSPONDER)
- Rotary knob for NAVAID's frequency change, CRS/OBS, Squawk Code
- TFR button for activating stand-by frequency
- 8 User programmable control buttons

# **Features**

- Integrated unit with full radio stack function : EFIS part, MCP part, COM part
- All necessary buttons, switches and LCD panel to input SPD, VOR, HDG and all other functions for getting close to real flight.
- Offer actual flight circumstance via MCP combo panel with full control complement
- Full metal cases
- One year warranty

# **Technical specifications**

- USB interface type to computer
- External power requirement : DC 5V adaptor or USB power supply type to MCP combo panel. We recommend using DC 5V adaptor.
- 50cm(W) x 14cm(H)
- 4Kg

# **Compatibility software**

• Flight simulator 2004 / FSX by Microsoft

# **Operating software**

SerialFP2

# SerialFP2 Installation

With MCP combo panel, an "Install DVD" is included. When you insert it in DVD driver of your computer, "*VRinsight HTML*" document will be shown. Then click "SerialFP2" (operating software) and install it at a proper folder.

"SerialFP2" is the main operating software of VRinsight used for all VRinsight flight panels.

SerialFP2 software supports full functions of MCP combo panel and completely interfaced with MSFS9 and MSFSX enables full simulation with simple connection with your computer through USB.

Be sure that when installing SerialFP2, "Install USB-Serial Driver" must be checked.

After installation, you can find "SeiralFP2" in "All programs" of "Start menu".

# **USB** Connection

The connection between MCP combo panel and your computer is made using a USB cable that plugs into an USB port on your computer. If you want to use a USB hub, be sure that the USB hub must compliant with USB 2.0 standard. Otherwise it may cause a malfunction.

When you connect MCP combo panel to your computer at first, your computer will detect it and will describe the process step by step.

## **Power Connection**

Power supplying of MCP combo panel is done by universal power supply adaptor DC 5V (Included in package) and/or USB port of your computer. Make sure that before trying to operate MCP combo panel, you must confirm the USB connection first in order to prevent malfunction.

Before trying to operate, be sure that LCD displaying is shown.

## Run "SerialFP2"

When you confirm all setup processes done; "SerialFP2" installation, "USB connection" and "Power connection", you are ready to operate MCP combo panel.

# Download & install "FSUIPC"

Refer to "Download & install FSUIPC" at "Download" part of www.vrinsight.com

Double click shortcut of "SerialFP2" or find it in "All programs" of "Start menu . If everything is done properly, below window will be shown.

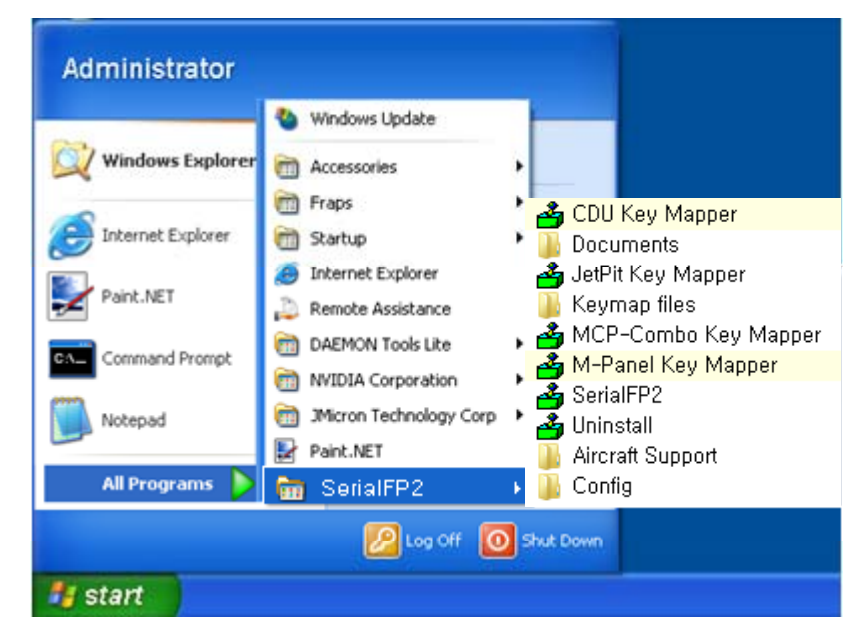

Run MSFS9 / MSFSX and run SerialFP2. Drop down "Select Aircraft" to select aircrafts and press "Load FS Module" button.

#### \* Before operate MCP combo panel, check "Re-Try".

| 🗳 SerialFP2–FMER 📃 🗶                                 |
|------------------------------------------------------|
| Panel Info.<br>Port: COM75 Type: FMER Version: 2.520 |
| MSFS Original Aircraft                               |
| Load FS Module                                       |
| Test T                                               |
| Rx: Tx: T                                            |
| SerialFP (c)2008-2009 VRinsight.COM<br>Re.2009.Jan05 |

# **EFIS** part controls explanation

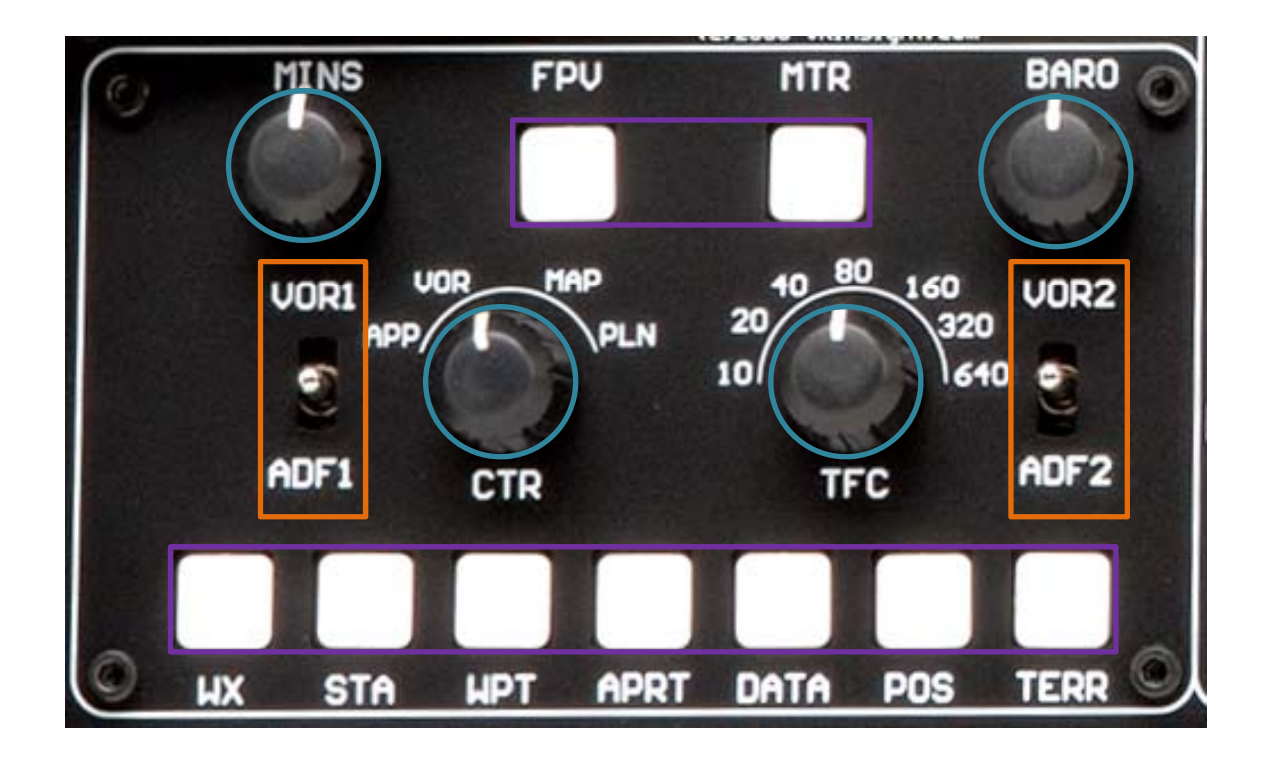

**EFIS (Electronic Flight Instrument System)** : It is used to control the respective Primary Flight Display (PFD) and Navigation Display (ND). EFIS panel includes controls for selecting various modes and ranges on the ND as well as switches to display NAVAIDS, waypoint, airports and etc. Two toggle S/Ws allow displaying of the left and right VOR and ADF bearing pointer on the ND. Controls are available to set barometric altimeter settings for displaying on the PFD.

•The functions of each button and knob can be differed from the explanation according to the aircraft's implementation. Also, buttons and knobs are user programmable for another functionality.

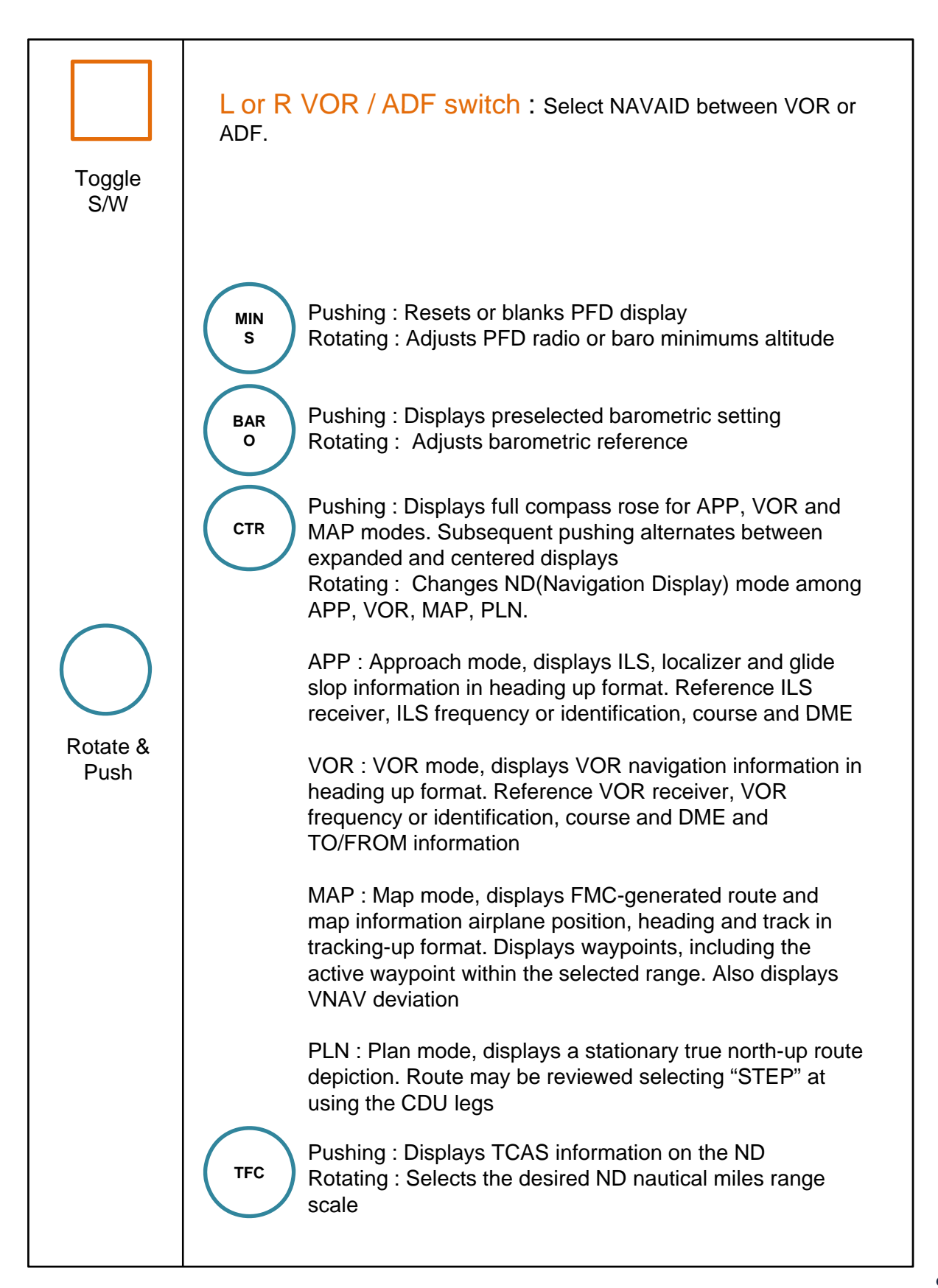

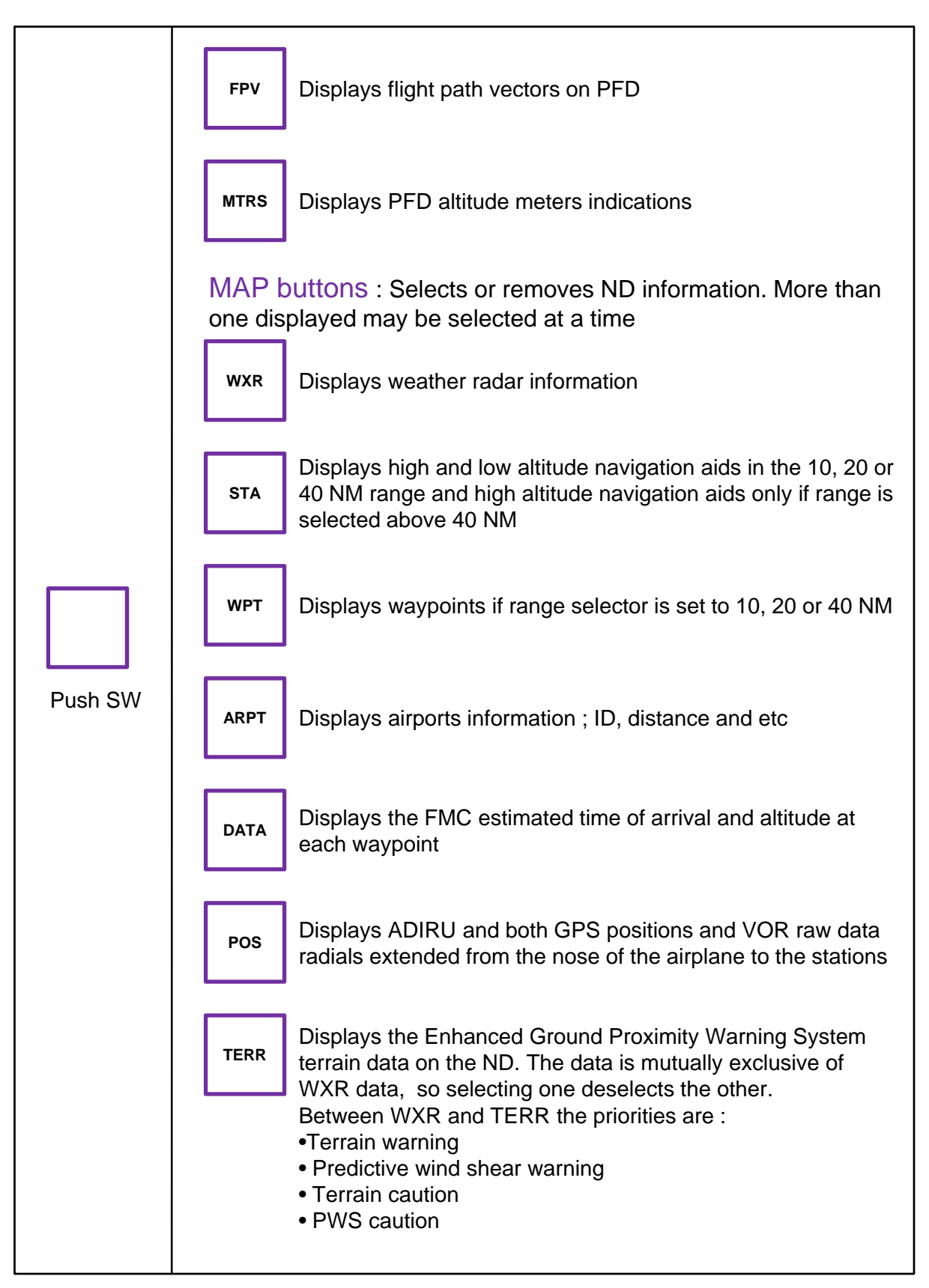

# MCP part controls explanation

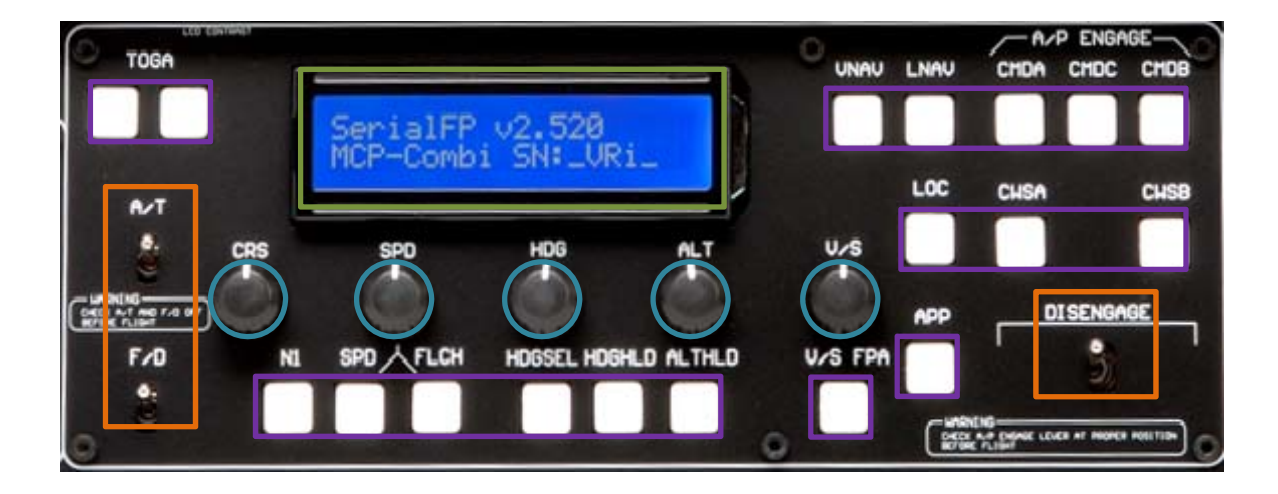

**MCP (Mode Control Panel) :** It provides control of the Autopilot, Flight Director, Altitude alert and Auto-throttle System. The MCP is used to select and activate Autopilot Flight Director System, (AFDS) modes and establish altitudes, speeds and climb/descent profiles.

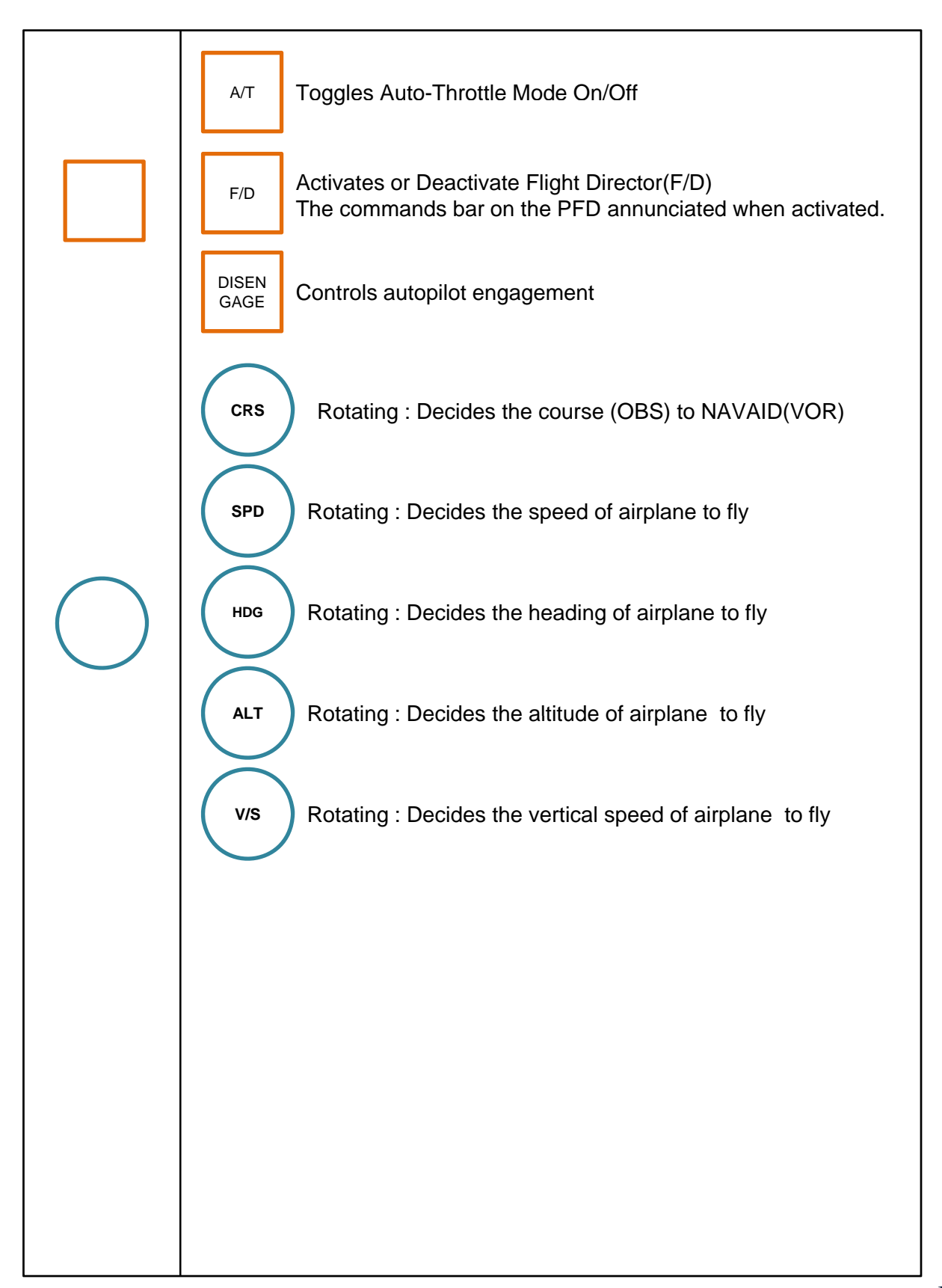

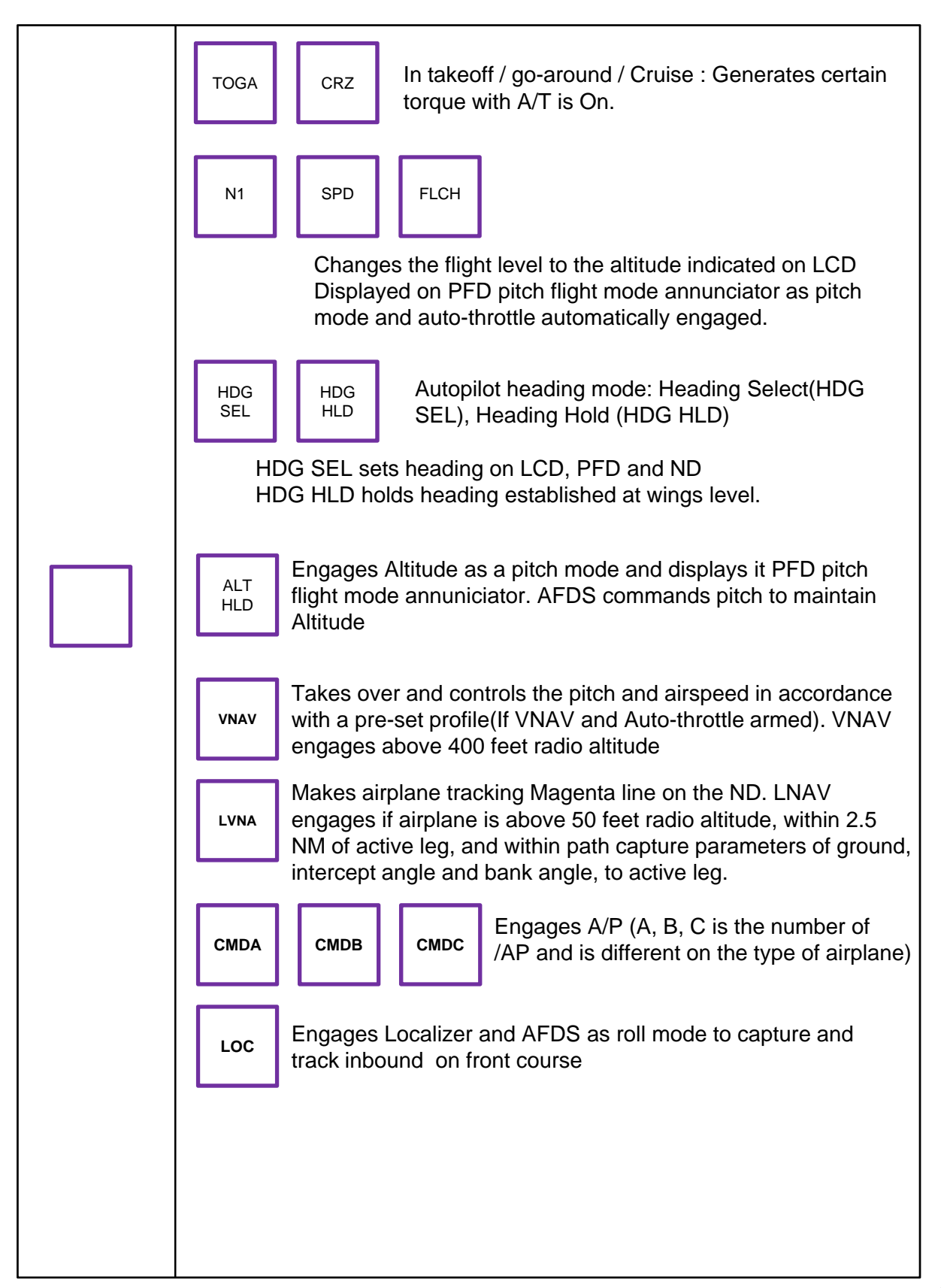

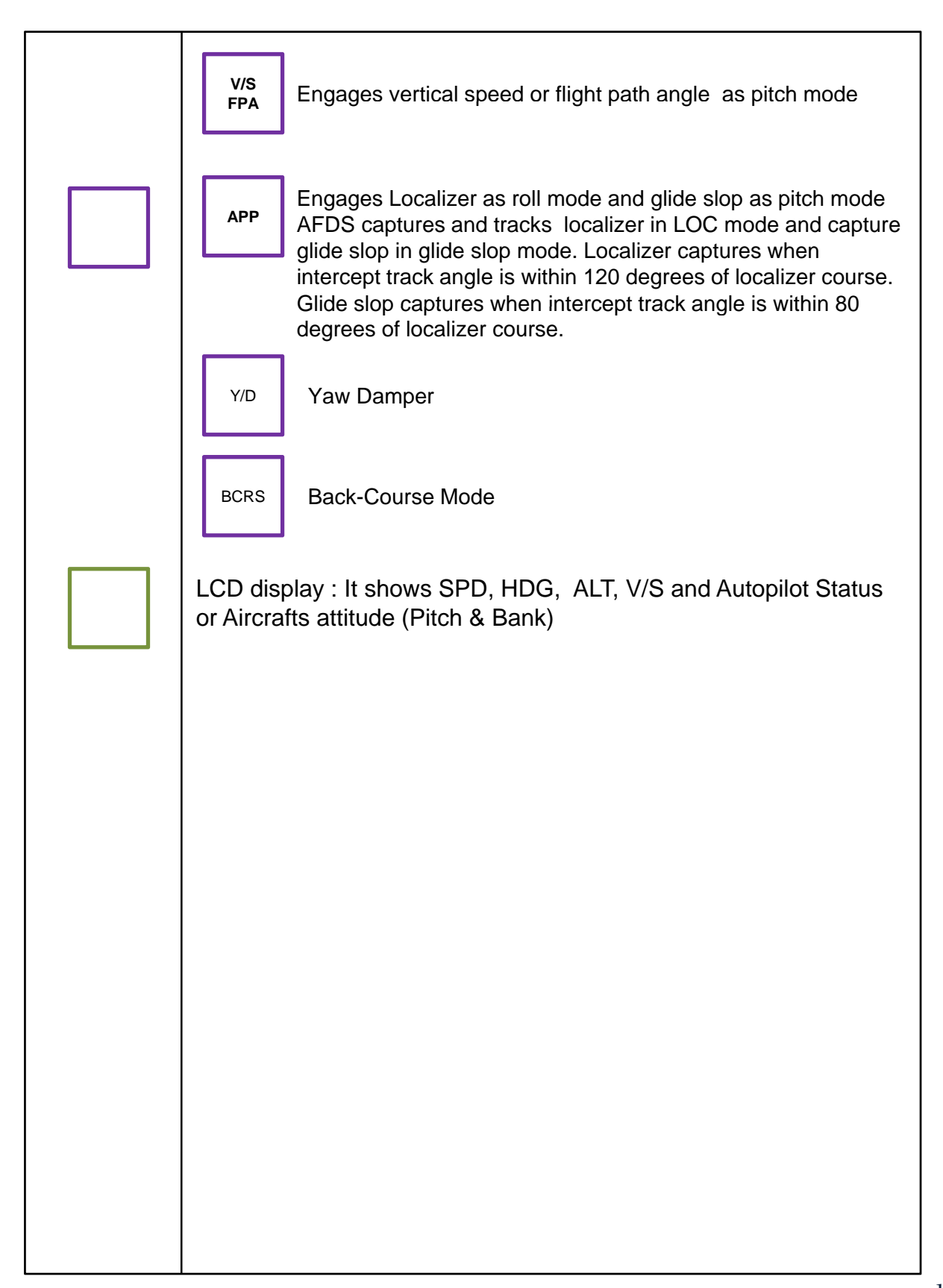

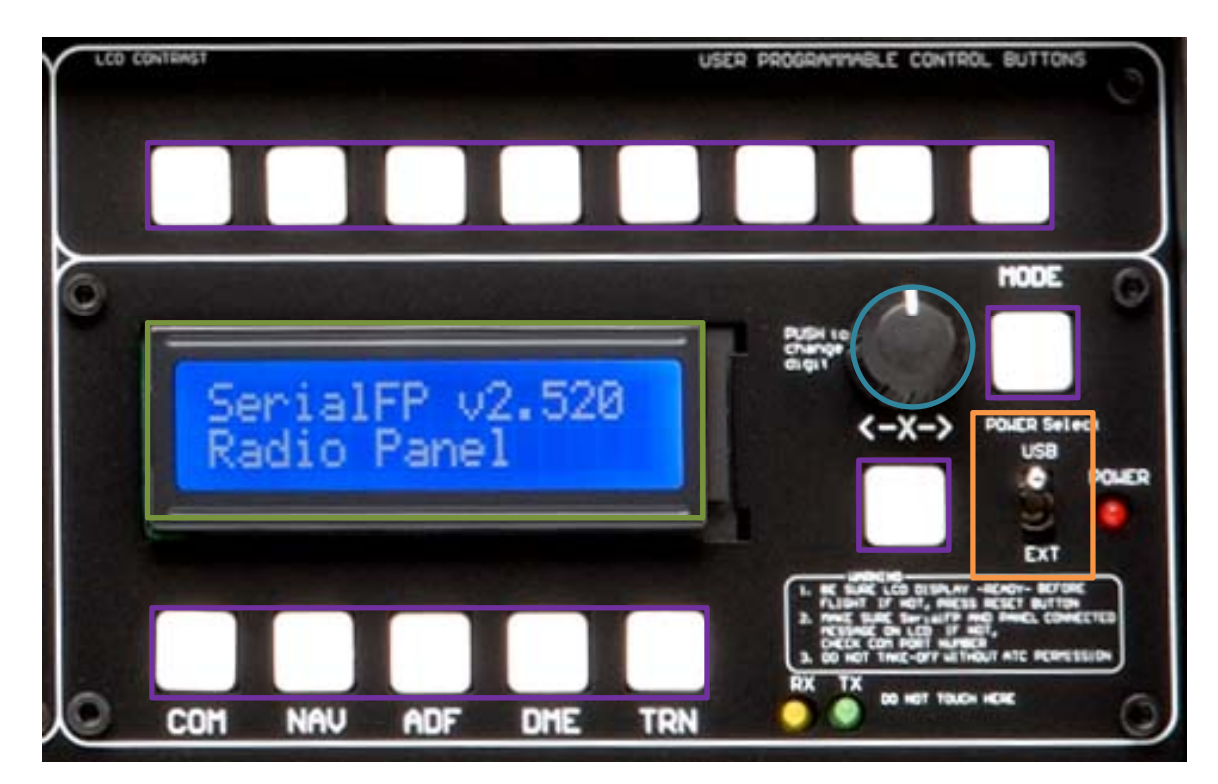

# **COM** part controls explanation

**COM (Instrument Radio) Panel & 8-User Programmable Buttons :** It provides radios stack function and user programmable control buttons

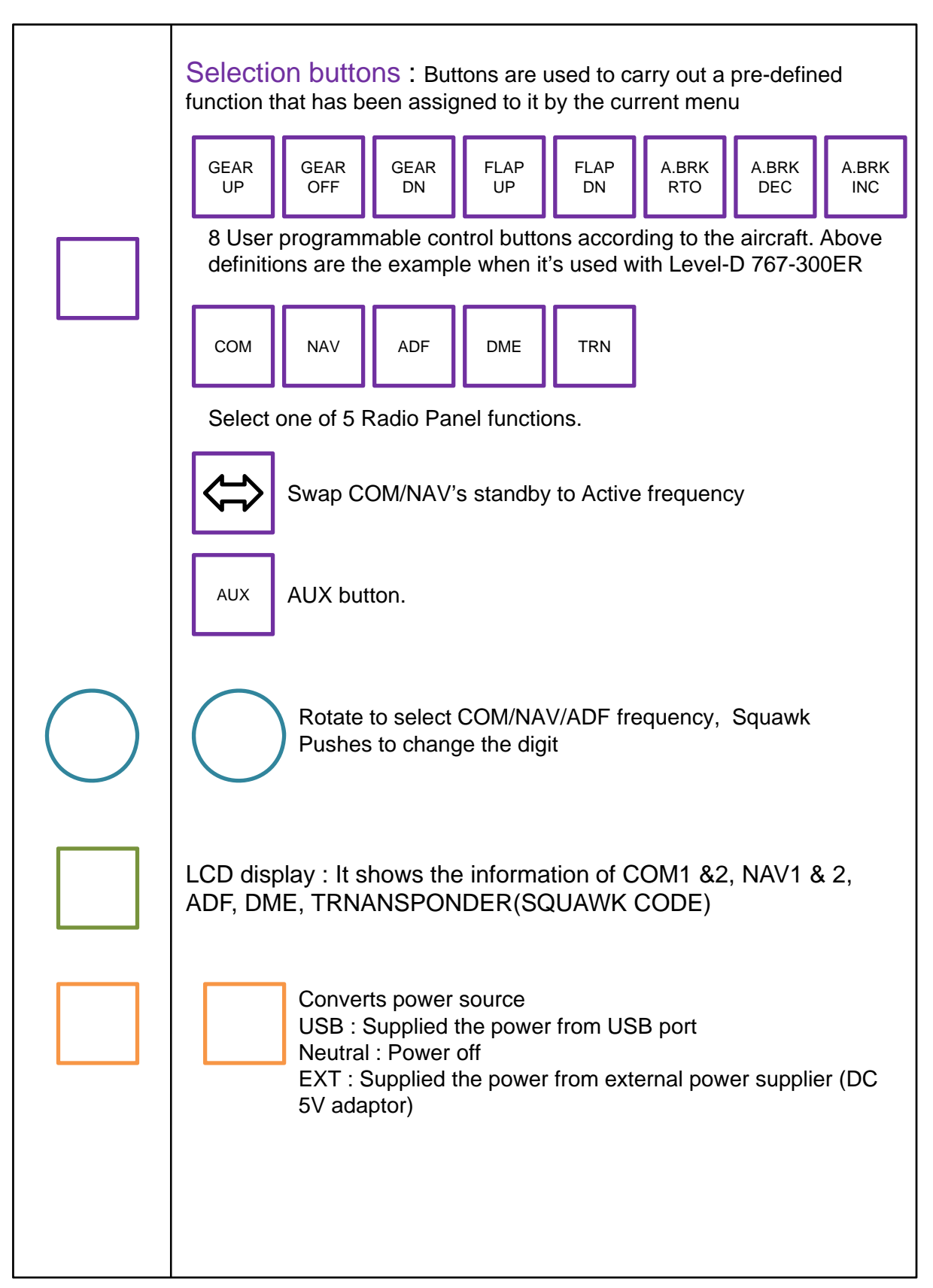

# Preparing MCP combo panel before flight

Check installation "SerialFP2".

#### Step 1 : Initial check up

As USB cable is plugged into your computer, initial messages are displayed on LCD screen. MCP combo panel has 2-line character type LCD to display various flight data and control information.

NOTE : Please check the Serial No & Version. All software(& software version) stated here are subject to change without advanced notice for improvement.

Please verify the latest version for panel via www.vrinsight.com

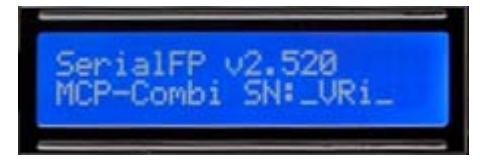

Initial message of MCP part

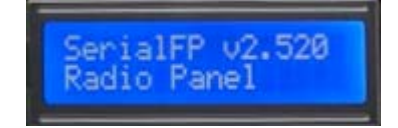

Initial message of COM part

Initial message of MCP combo panel, firmware version is showed up. LCD blinking is normal. LCD is blinking from time to time until the panel is linked to application software and flight simulator.

## Step 2 : Run flight simulator (MSFS9 / MSFSX)

- Run flight simulator (MSFS9 / MSFSX) before linking USB connected panel to application software "SerialFP2".
- 2) Select flight.

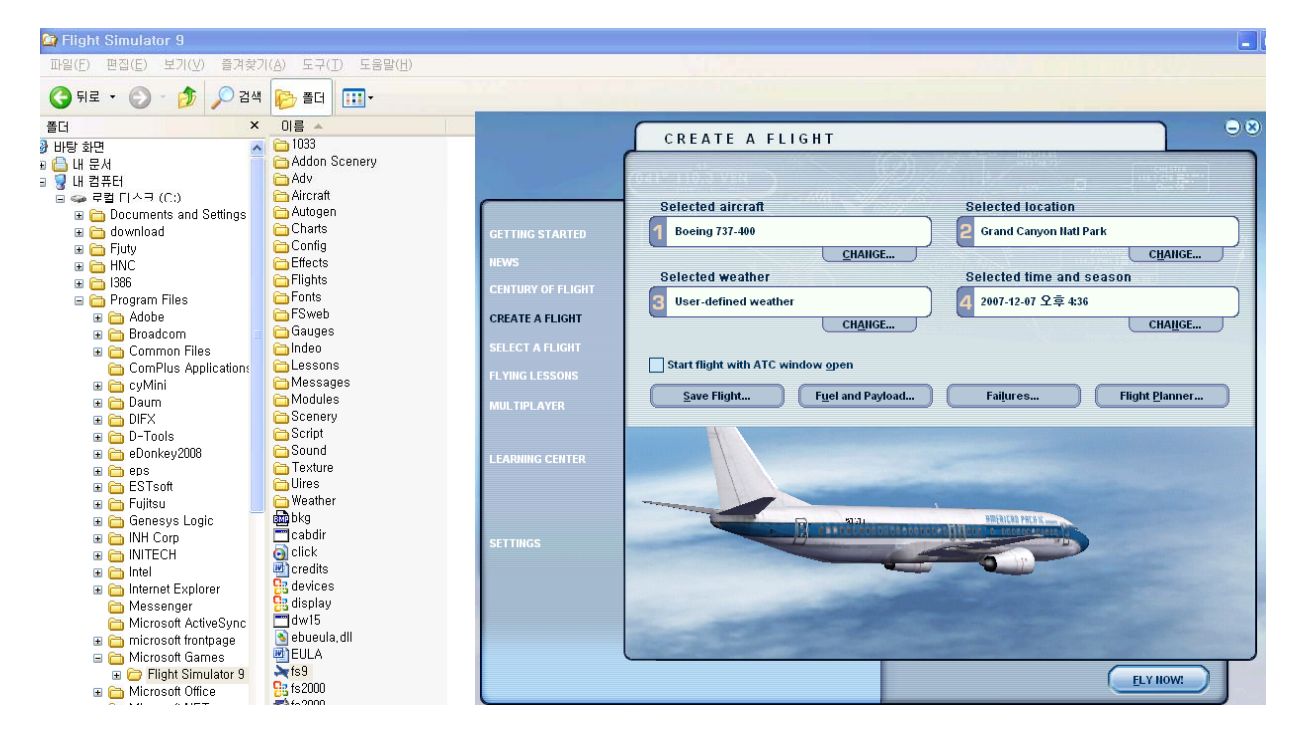

## Step 3 : Run panel linking application software "SerialFP2".

Run application software "SerialFP2" which linking MCP combo panel to flight simulator. Be sure that flight simulator is already started.

When you run "SerialFP2", below window will be shown.

| 📥 Seria | IFP2-FME     | R                 |                   |                 | <u>_   X</u>   |
|---------|--------------|-------------------|-------------------|-----------------|----------------|
| Panel   | l Info.      |                   |                   |                 |                |
| Port:   | СФМ75 💌      | Туре:             | FMER              | Version         | 2.520          |
| MSF     | S Original A | \ircraft          | 4                 |                 | •              |
|         | Load         | F <b>S</b> Mod    | lule              | Γ               | <b>⊮⊛</b> -⊤ry |
| -Test   |              |                   |                   |                 |                |
| Rx:     | 7            |                   | Tx:               | 8               | Т              |
|         | SerialFP (c  | )2008-:<br>Re.200 | 2009 VR<br>9.Jan0 | insight.CC<br>5 | ЭМ             |

- 1 : Number of COM(USB) port
- 2 : Type of panel
- 3 : Firm ware version
- 4 : Aircraft selection
- 5 : Link to game
- 6 : Software loading sequence change Original sequence
- (MSFS loading first => SerialFP2 running) New sequence
- (MSFS loading / SerialFP2 running first
- => SerialFP2 running / MSFS loading)
- 7 : Input test for panel
- 8 : Link test for panel with game

Drop down "Select Aircraft" and press "Load FS Module".

| 🚣 SerialFP2-FMER 📃 🗆 🗙                                                         | 🛃 SerialFP2-FMER                                                              |
|--------------------------------------------------------------------------------|-------------------------------------------------------------------------------|
| Panel Info.<br>Port: COM75 Type: FMER Version: 2.520<br>MSFS Original Aircraft | Panel Info.<br>Port: COM75 Type: FMER Version: 2.520<br>Level-D B763-SP3(FS9) |
| MisroSoft B737(FSX/3D)                                                         | Load FS Module                                                                |
| MicroSoft B/4/(FSX/3D)<br>MicroSoft Airbus(FSX/3D)                             |                                                                               |
| Level-D B763-SP3(FS9)                                                          |                                                                               |
| SerialFP (c)2008-2009 VRinsight.COM<br>Re.2009.Jan05                           | SerialFP (c)2008-2009 VRinsight.COM<br>Re.2009.Jan05                          |

As connection success, LCD display will be also changed as follows.

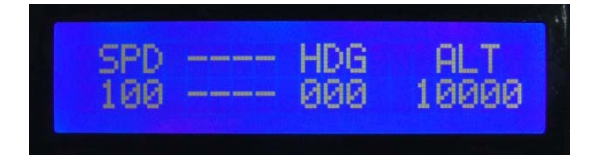

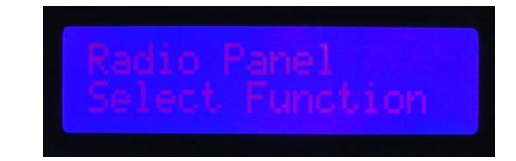

## After connection message of MCP part After connection message of COM part

Above pictures showing the display on MCP combo panel after successful linking. Basically It displays SPD, HDG, ALT and aircraft's attitude; bank and pitch on upper and lower line of "----".

MCP combo panel supports various aircrafts (MSFS's original aircrafts and other payware aircrafts such as Wilco, PMDG, Level-D & PSS). All of buttons on the panel are user programmable. Use key-mapping software provided;

"SPF2\_MCP\_KeyMapper" for MCP-Combo panel. After an aircraft selected, press "Load FS Module" button.

# **Key-command sticker**

key-command sticker is provided with product and enclosed DVD has "KeyCap\_Decal.pdf" file for "LETTERING" based on MSFS9 / MSFSX . Please print it out and use for your purpose.

# Payware aircrafts.

MCP combo panel supports various type of aircrafts including default aircraft of MSFS, freeware and payware. Supported payware aircrafts are; MSFS Original Aircraft Level-D B763-SP3(FS9) Level-D B763-SP2a(FSX) PMDG-B737/747(FS9) PMDG-B737 Only(FS9) PMDG-B737/747-FS2Crew(FS9) PMDG-B744(FSX) Wilco B737 PIC Wilco 777ER Wilco airbus ½ (2D) Wilco airbus ½ (3D) Wilco A380 v2 Wilco embraer-ERJ Wilco embraer-Legacy Wilco Cessna Citation X PSS A319/320(FS9) PSS A330/340(FS9) Cooksky Super 80 pro F1 ATR-72

All of controls on the panel, push buttons and rotary encoders, are programmable using key-mapping software. Any aircrafts can be supported, if key-commands are known at least and added on "SerialFP2" software's aircraft list.

#### PMDG-737NG/744

PMDG controls aircrafts using key-commands. Many controls are missing in pre-defined key-commands. Fully defined command files are provided in enclosed DVD. Apply These files before flight with PMDG's 737NG and 744 aircraft. To work correctly with provided definition file and the MCP combo panel, service pack and update patch must be applied; SP1 and update patch 1.3 for PMDG-737NG and update 1.x for PMDG-744.

#### Installing Key-Command Definition file

- PMDG's key-command files are exist at ...\Flight Simulator 9\PMDG. It's 737Kbd.ini for PMDG-737NG and 747400Kbd.ini for PMDG-744. Replace these files with provided.
- (2) If only PMDG-737NG aircraft is installed,

Find key-command definition file named "737Kbd.ini" at \Aircraft support\PMDG\_ B737NG\_747400\Installed\_737\_only\ and copy to ...\Flight Simulator 9\PMDG\.

#### (3) If PMDG-737NG/744 are installed,

Find two key-command definition file named "737Kbd.ini" and "747400Kbd.ini" at \Aircraft support\PMDG\_B737NG\_747400\ and copy to ...\Flight Simulator 9 \PMDG\.

(4) Confirm key-commands are loaded correctly. Follow MSFS menu, PMDG -> General->Keyboard Commands and examine the definitions.

Be sure that all commands are defined to Key Combination without blank.

| Num | Command            | Key Combination |  |
|-----|--------------------|-----------------|--|
| 3   | MCP Press APDISCON | Ctrl+Tab -0     |  |
| 4   | MCP Press AT       | Ctrl+Tab -1     |  |
| 5   | MCP Press N1       | Ctrl+Tab -2     |  |
| 6   | MCP Press SPD      | Ctrl+Tab -3     |  |
| 7   | MCP Press CO       | Ctrl+Tab -4     |  |
| 8   | MCP Press LVLCHG   | Ctrl+Tab -5     |  |

Find matched panel drawing with newly defined key-commands at \Doc\SerialFP2\_ MCP\_Setting\_PMDG.pdf. Now you are ready to fly PMDG's aircraft with MCP combo panel.

#### MCP combo panel application to PMDG's

- (1) Confirm "FSUIPC" and KeyMapper files are installed before running MSFS9.
- (2) Follow MCP combo panel running procedure (Panel checking → Running MSFS9 → Running SerialFP2)
- (3) Default key-map definitions for PMDG are below.

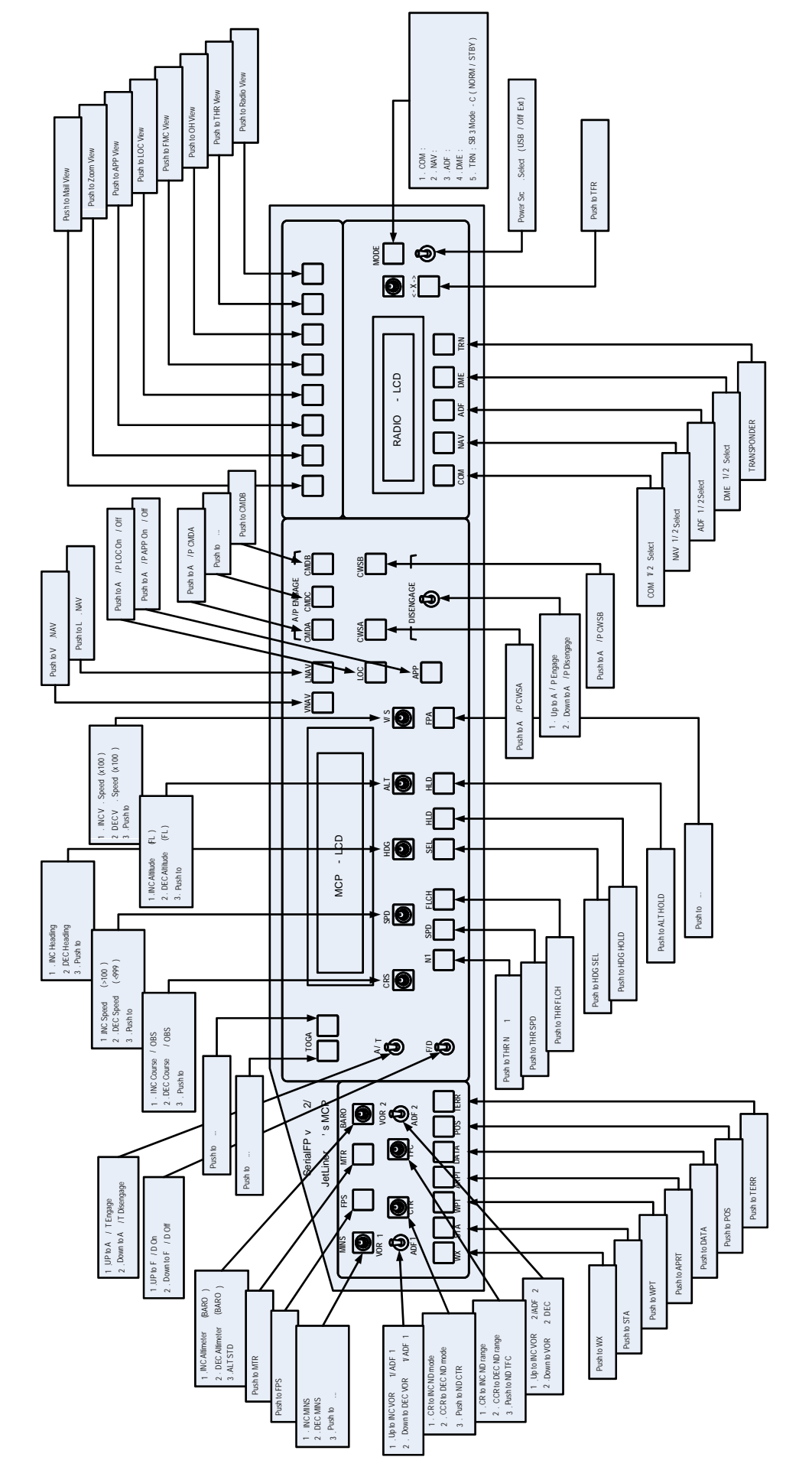

Panel

737 /744

Type : PMDG

\* To run SerialFP v2/MCP properly at PMDG 737NG, set up 600/700/800/900 files and update patches. KeyMapper re-definition can be done using SPF2\_MCP\_KeyMapper.exe

#### Level-D 767-300ER

Level-D provides SDK (Software Development Kit) for 767-300ER aircrafts. External add-on software or hardware can access Level-D's controls directly instead of keycommand. This SDK is great for developers. Interfacing DLL module which is developed with Level-D's SDK is provided for MCP combo panel. The DLL module is developed with SP3 of Level-D 767-300ER. Be sure this patch, SP3 is applied. Find matched panel drawing with interfacing module at

\Doc\SerialFP2\_MCP\_Setting\_LVLD\_763.pdf.

Now you are ready to fly Level-D's greatest aircraft with MCP combo panel.

#### MCP combo panel application to Level-D's

- (1) All service packs (SP3) must be installed before running MSFS9 2004.
- (2) Follow MCP combo panel running procedure (Panel checking → Running MSFS9 2004 → Running SerialFP2).
- (3) Enjoy your flight. Basic functions of panel are below.

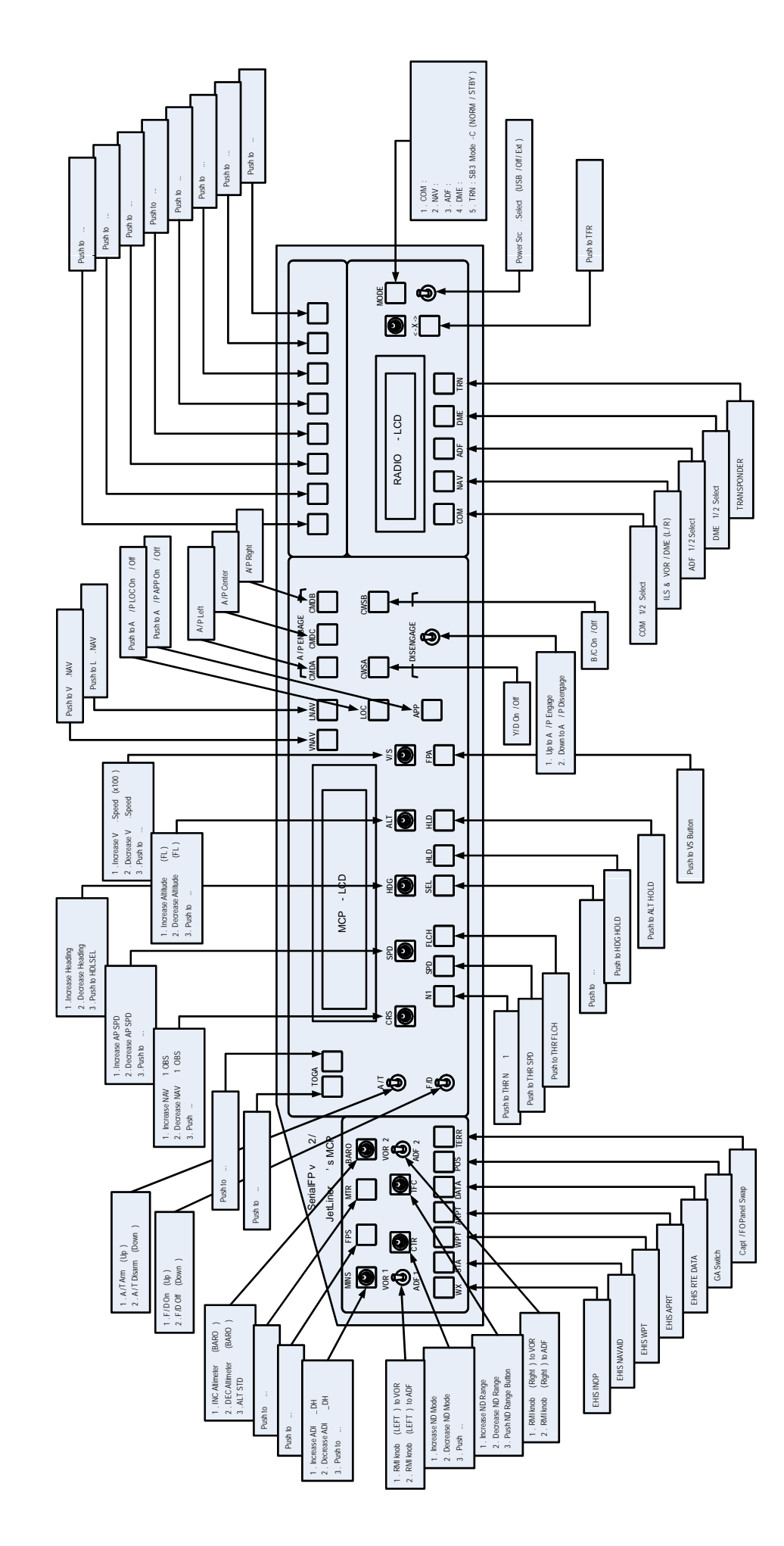

Panel

-D 767 -300

Type : LEVEL

\* KeyMapper re-definition can be done using \bin\SPF2\_MCP\_KeyMapper.exe.

## 3-3. PSS-A330

PSS's A330 aircraft is controlled by key-command similar to PMDG's. Defect to PSS's aircraft command definition is "fast rotation", i.e. SPD, HDG, ALT etc, are missing. Response to incoming command from the panel is very slow. Newly defined key-command file is provided and find matched panel drawing at \Doc\ SerialFP2\_MCP\_Setting\_PSS\_A330.pdf.

PSS A-330 aircraft's configuration file where key-commands are defined exists at ...\Flight Simulator 9\Pss\Airbus A3XX\. Copy provided new configuration file Aircraft support\PSS\_A3XX\ config330.pnl to ...\Flight Simulator 9\Pss\Airbus A3XX\. Now you are ready to fly PSS A-330 aircraft with MCP combo panel.

## 4. Radio panel

MCP combo panel is incorporated with MCP, EFIS and radio panel. Radio panel used for all aircrafts features frequency input (COM / NAV / ADF), information display (VOR / DME) and Squawk code input to Transponder.

After converting DME screen, input OBS1, OBS2 value with rotary switch.

- COM1,COM2 : Inputs ATC and communication frequency.
- NAV1, NAV2 : Inputs frequency of radio navigation facility (VOR, ILS/DME).
- ADF : Inputs ADF frequency.
- DME : Displays frequency information of radio navigation facility (VOR,ILS/DME) inputted by NAV1, NAV2. Also displays ID, distance & deviant speed (from radio navigation facility) and approaching speed (to radio navigation facility).
- TRN : Inputs Squawk code.

Radio panel has selection buttons (COM/NAV/ADF/DME/TRN). TFR button for activating stand-by frequency. Rotary-key for changing digit.

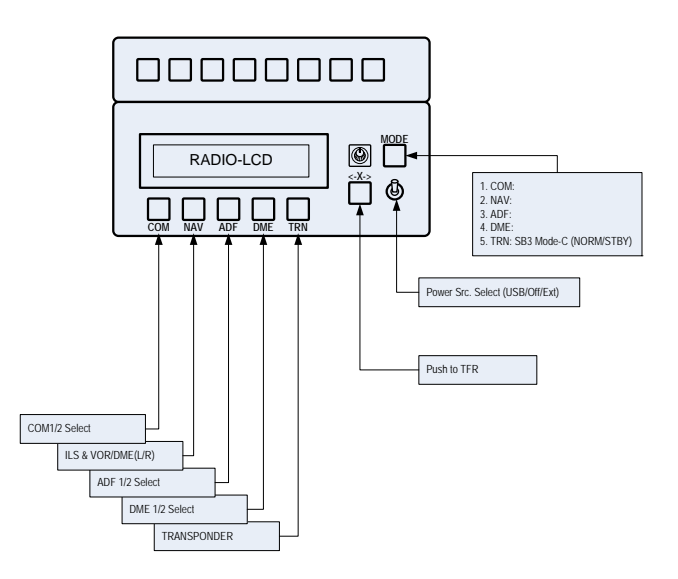

As pushing each function button, LCD displays various information

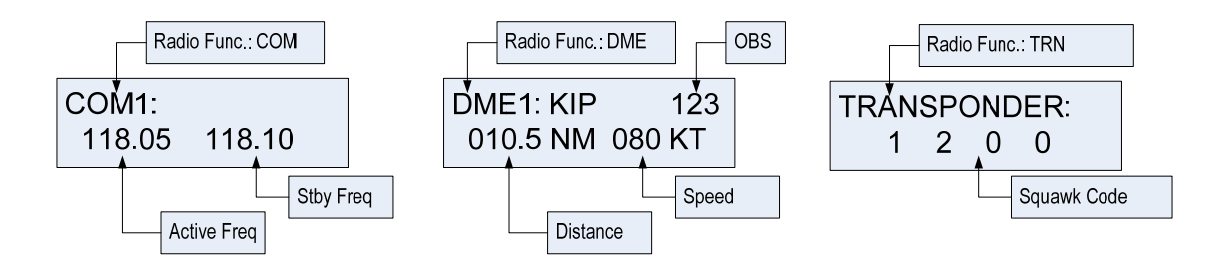

Rotating rotary switch changes stand-by frequency (or squawk code).

Pushing rotary switch changes a digit. TFR switch(< - X - >) activates current stand-by frequency (or squawk code). DME just displays information of radio navigation facility tuned to navigation.

With SquawkBox3 of VATSIM, TRNsponder offers "MODE-C NORM/STBY" conversion function.

**Power source select switch :** Convert switch when you change power source

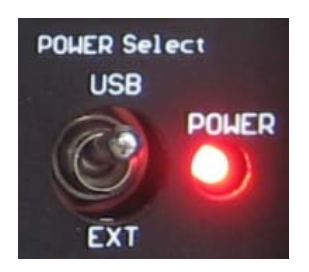

## **Trouble shooting**

#### ON/OFF trouble - USB port and power supply.

MCP combo panel is high power consuming device. Connect the panel to USB port on your computer directly. When it works incorrectly, using external power supplying AC-to-DC adaptor is recommended.

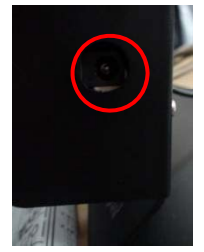

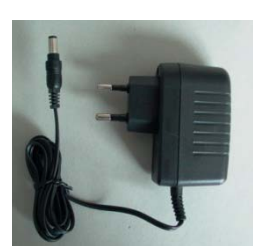

Adaptor 5V, 1A

If DC power adaptor is used, be sure power switch position to EXT.

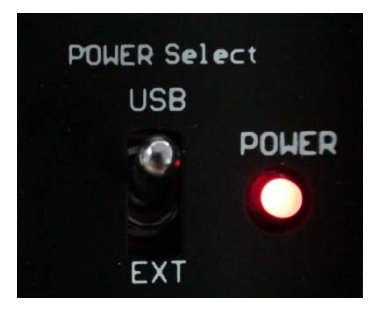

## INITIAL LCD DISPLAY trouble - Link test.

After connection, check the initial messages (MCP & COM part). If no message shown, confirm whether you have checked "Install USB Serial Driver" of "SerialFP2" setup wizard. If SerailFP2 can not find COM port for CDU, check Device Manager whether CDU has been assigned or not.

After checking, linkage still does not work. Then use other USB ports. Some USB port is dummy port.

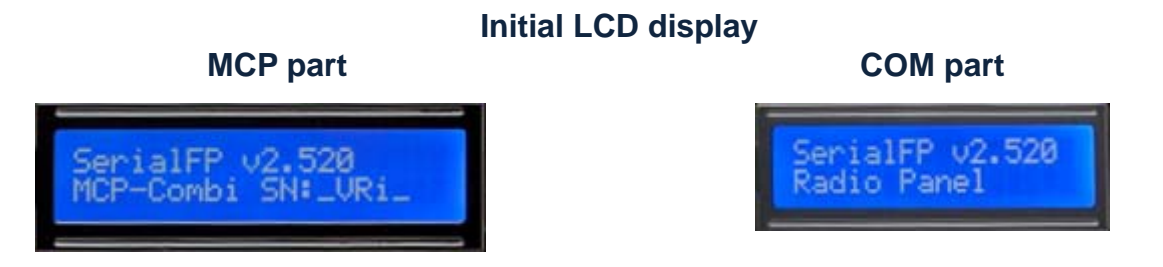

### LCD BRIGHTNESS trouble - LCD contrast

When the panel is plug into your computer, initial messages are displayed on LCD after power-on selftest. If it's dimmed or cloudy, tune the contrast.

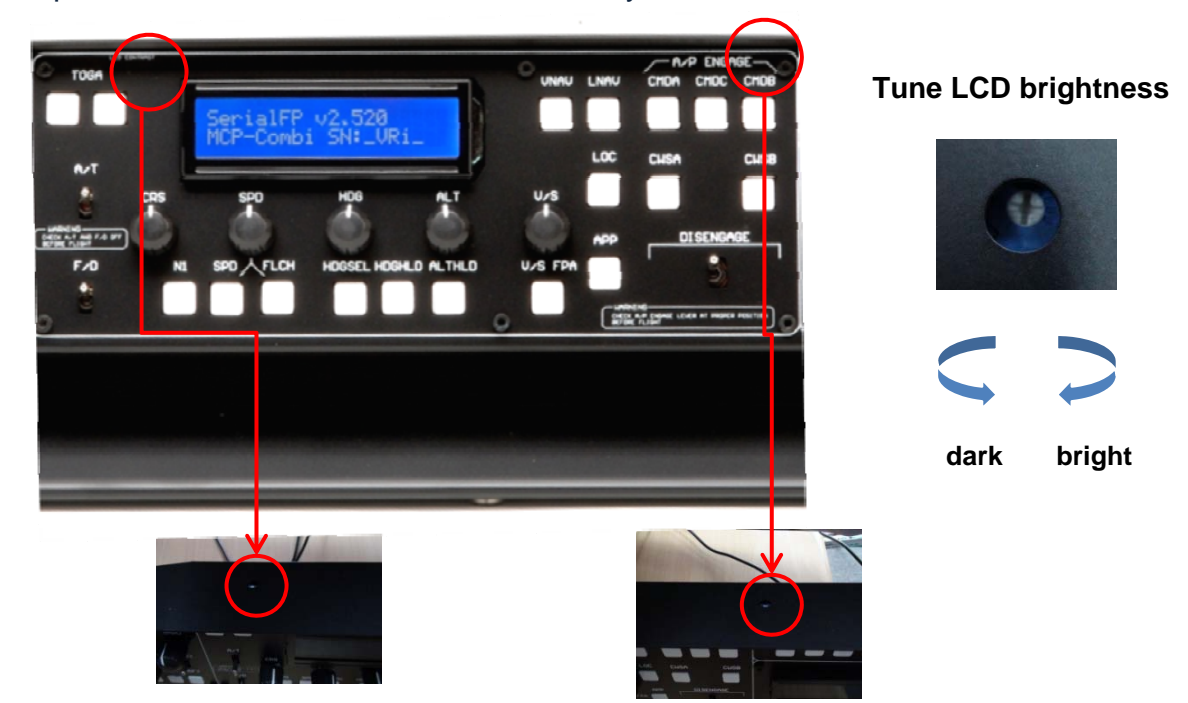

#### **PANEL FUNCTION trouble 1 - Panel function test**

When MCP combo panel is linked to "SerialFP2" software correctly, control linkage and functioning of the panel can be tested without starting flight simulator.

| SerialFP2-FMER                                       |
|------------------------------------------------------|
| Panel Info.<br>Port: COM75 Version: 2.520            |
| MSFS Original Aircraft                               |
| Load FS Module                                       |
| Test   Rx:     Tx:                                   |
| SerialFP (c)2008-2009 VRinsight.COM<br>Re.2009.Jan05 |

- (1) Check the check box.
- (2) Press buttons or rotate rotaryencoder of your MCP combo panel. Commands are transferred to your computer and result will be displayed on software.

Some transferred values, i.e. SPD, HDG, and ALT, are identical to displayed on LCD.

### PANEL FUNCTION trouble 2- FSUIPC check

Download & install FSUIPC is required for MCP combo panel use with Microsoft's Flight Simulator. If you didn't download & install, do it now. Basic function of FSUIPC is enough to operate. **No registration is required.** 

Also check "FSUIPC.dll" file is in "\Program Files\Microsoft Games\Flight Simulator9 \Modules". Further information, see "download & install FSUIPC" part.

#### **PANEL FUNCTION trouble 3 – Procedure check**

- 1) Run MSFS first
- 2) Download & install FSUIPC
- 3) Setup "SerialFP2"
- 4) Connect MCP panel to PC
- 5) Run "SerialFP2"
- 6) Check "Re-Try" is checked
- 7) Select your aircraft